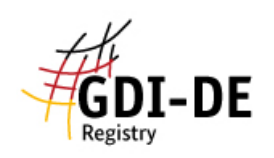

## GDI-DE Registry – Organisationen Registrieren

- 1. Im Menü links auf "Organisationen-Register" klicken.
- Anschließend unter dem Reiter <u>"Inhalte</u>" (standardmäßig ausgewählt) auf <u>"Addition</u>" (um einen neuen Namensraum hinzuzufügen) oder <u>"Supersession</u>" (um eine bestehenden Organisation zu ersetzen/ändern) klicken.

| GDI-DE<br>Registry        |                                        |
|---------------------------|----------------------------------------|
| 🗅 Willkommen              |                                        |
| 🗆 🗁 Suche                 | Organisationen-Register                |
| 🗅 Inhalte                 | Libercicht Inhalte Proposal Venualtung |
| 🗀 Änderungen              | Obersicht Innate Proposal-verwaltung   |
| 😑 🗁 Register              | Addition Supersession                  |
| 🗀 Codelisten-Register     |                                        |
| 🕀 🗀 CRS-Register          |                                        |
| 🕀 🗀 Monitoring-Register   |                                        |
| 🗀 Namensraum-Register     | 10 ∨ Einträge pro Seite                |
| 🖿 Organisationen-Register |                                        |

- 2.1. Addition (neue Organisation anlegen)
  - 2.1.1. Auf "Addition" klicken.
  - 2.1.2. Als Item-Klasse eine Kategorie auswählen.
  - 2.1.3. Name, Kurzname und weitere Informationen eingeben.

| ganisation                           |   |                   |                  |  |
|--------------------------------------|---|-------------------|------------------|--|
| ergeordnete Organisation             |   |                   |                  |  |
| ohne 🔻                               |   |                   |                  |  |
| Name                                 |   | Adresse           |                  |  |
|                                      | ி |                   | τ <sup>β</sup> ι |  |
| Kurzname                             |   | Addresszusatz     |                  |  |
|                                      | Ċ |                   |                  |  |
| URL zum Internetauftritt             |   | Postleitzahl Stad | 1                |  |
| z.B. http://www.example.org          |   | ı¢-               | <del>ر</del> ک   |  |
| URL zum Logo der Organisation        |   | Bundesland එ      |                  |  |
| z.B. http://www.example.org/logo.png |   |                   | ~                |  |
|                                      |   | Land              |                  |  |
|                                      |   |                   | ণ্য              |  |
|                                      |   | Regionalschlüssel |                  |  |
|                                      |   |                   | डी।              |  |

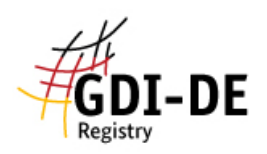

## 2.1.4. "Übergeordnete Organisation": runter scrollen und "LGL BW" auswählen.

| 0   |           |  |
|-----|-----------|--|
| Urc | anisation |  |

| Übergeordnete Organisation                                                                                                    |   |
|----------------------------------------------------------------------------------------------------|---|
| Landesamt für Geoinformation und Landentwicklung Baden-Württemberg [LGL BW] 🗴 🔺                                                            |   |
|                                                                                                    | ٩ |
| Landesamt für Bergbau, Energie und Geologie [LBEG]                                                                                         | ^ |
| Landesamt für Bergbau, Energie und Rohstoffe Brandenburg (LBGR) [LBGR]                                                                     |   |
| Landesamt für Denkmalpflege Baden-Württemberg [LAD]                                                                                        |   |
| Landesamt für Denkmalpflege und Archäologie Sachsen-Anhalt [Ida]                                                                           |   |
| Landesamt für Geoinformation und Landentwicklung Baden-Württemberg [LGL BW]                                                                |   |
| Landesamt für Geoinformation und Landesvermessung Niedersachsen (LGLN) - Landesvermessung und Geobasisinformation - Landesbetrieb - [LGLN] |   |

2.1.5. Klicken Sie nun entweder auf "<u>Proposal speichern</u>", um das Proposal noch nicht einzureichen (und es später noch bearbeiten zu können) oder auf "<u>Proposal einreichen</u>".